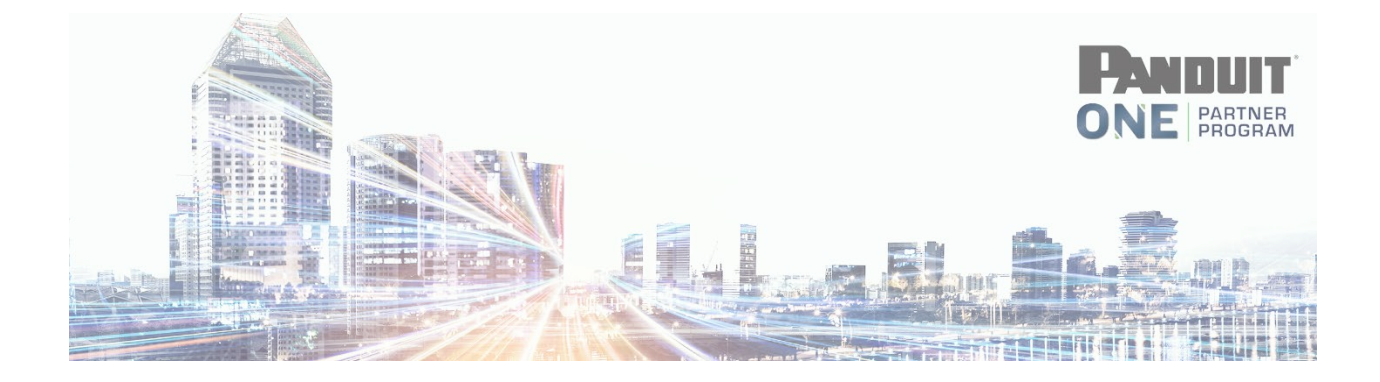

## **How to Check Certifications**

First, login to the <u>Partner HUB</u> using your username and password.

|                             |                                              | English | •       |
|-----------------------------|----------------------------------------------|---------|---------|
| Apply to Become a Partner   | Partner Locator                              | About   | Support |
| RTER PANDUIT                | <b>Partner Logir</b><br>Username<br>Password |         |         |
| rtners' Hub to Deliver More | Forgotten your pas                           |         |         |

Click Training > Partner Certification Dashboard

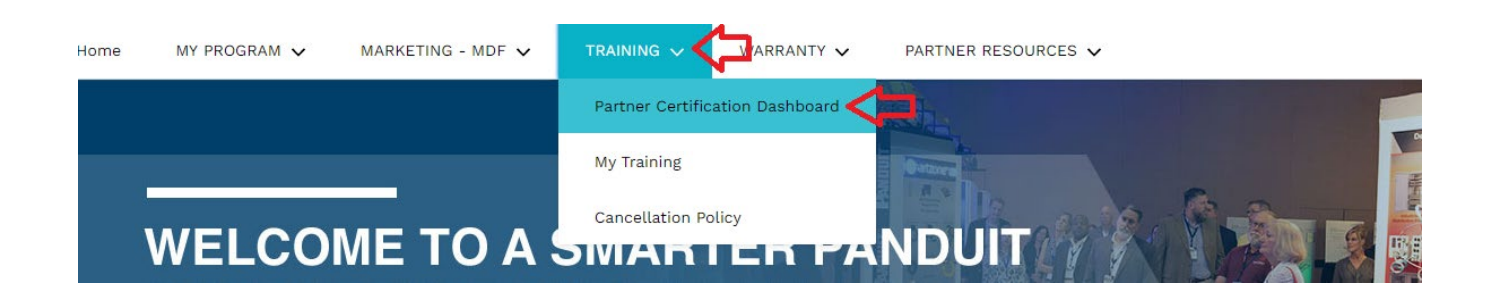

# If you would like to check your own certifications or your company certifications, Click > *View Company Training*

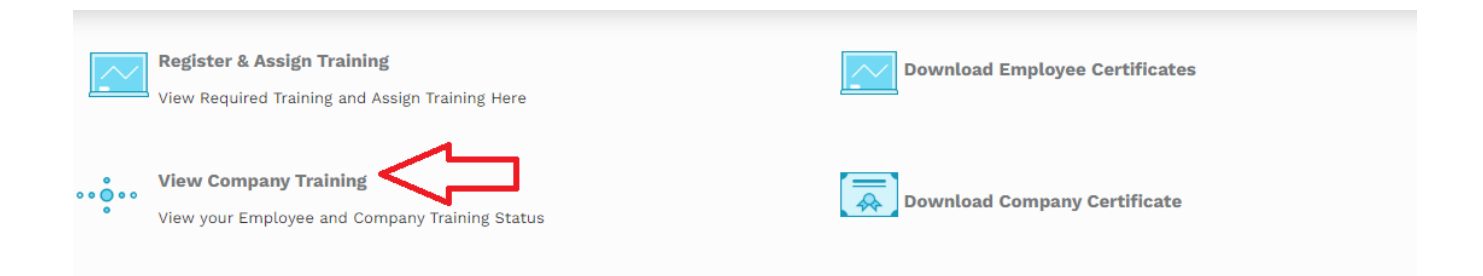

## In this section you will find your company's Primary and Secondary Certifications. To Expand and view certified technicians click the Right Arrows

### **Company Certification Status**

# Primary Required Certification Training The following Primary Certification Training Paths have been assigned to your company. Select the Instructor Led Training Path or Online Course (if applicable). Contact Panduitpartners@panduit.com if you need help or assistance or call 708-444-6300 (North America Only) Required Primary Certification Training - NAM - ESC - Network Infrastructure Cabling Deploy - Certified Secondary Required Certification Training has been assigned to your company. he following Secondary Certification Training has been assigned to your company. Required Secondary Certification Training - NAM - ESC - Enterprise Structured Cabling Design - Not Certified

# You may also download your company certificate from here or an individual's certificate.

## **Company Certification Status**

#### **Primary Required Certification Training**

The following Primary Certification Training Paths have been assigned to your company. Select the Instructor Led Training Path or Online Course (if applicable). Contact Panduitpartners@panduit.com if you need help or assistance or call 708-444-6300 (North America Only)

#### ▶ Required Primary Certification Training - NAM - ESC - Network Infrastructure Cabling Deploy - Certified

|   | Title                                             | <b>Required Certified</b> | Completed | Progress      | Register and Assign Training Courses |
|---|---------------------------------------------------|---------------------------|-----------|---------------|--------------------------------------|
| > | NAM - ESC - Network Infrastructure Cabling Deploy | 2                         | 2         | Download Cert | <u>Click here</u>                    |

## Individual Certificate

|        | Title                                       | Required Certified | Completed  | Progress      | Register and Assign Training Courses |
|--------|---------------------------------------------|--------------------|------------|---------------|--------------------------------------|
| $\sim$ | NAM - DCPI - Network Infrastructure Develop | 2                  | 8          | Download Cert | Click here                           |
|        | Employee Name                               | Progress           | Expiration |               | Download                             |
| ſ      | Don                                         | Completed          | 1/26/2020  |               | Download                             |
|        | John                                        | Completed          | 2/22/2021  |               | Download                             |